## DÍLČÍ ZPRÁVA

Poté, co obdržíte informační e-mail ze strany GA ČR, přihlaste se do aplikace. Přístupové údaje, postup přihlášení do aplikace i práce v aplikaci zůstávají stejné jako při podávání žádosti o grantovou podporu projektu.

V záložce *Projects*, na kartě *My Projects* vyberte projekt, u něhož chcete vyplnit dílčí zprávu, a klikněte na ikonku *Progress Report*. Následně se otevře obrazovka *Project Detail*.

Také kliknutím na ikonku detailu projektu přejdete na obrazovku Project Detail.

| GRIS                       |                                                    |                  |              |                        |            |                                  |           |                                                          |                     |              |                 |              |  |  |
|----------------------------|----------------------------------------------------|------------------|--------------|------------------------|------------|----------------------------------|-----------|----------------------------------------------------------|---------------------|--------------|-----------------|--------------|--|--|
| Projects Persons and Org   | Veneta: Persons and Organizations News Account FAQ |                  |              |                        |            |                                  |           |                                                          |                     |              |                 |              |  |  |
| My Projects<br>New Project | Search Citeria                                     |                  |              |                        |            |                                  |           |                                                          |                     |              |                 | Search       |  |  |
| Calls for Proposals        | (Co-)Applicant                                     |                  | ▼ (Co-).     | Applicant Organization |            |                                  | Ŧ         |                                                          |                     |              |                 |              |  |  |
|                            | Registration No.                                   |                  |              | ID No. for CEP         |            |                                  |           |                                                          |                     |              |                 |              |  |  |
|                            | Title (CZ)                                         |                  |              | Year                   |            |                                  |           |                                                          |                     |              |                 |              |  |  |
|                            | Call                                               |                  | ٣            | Status                 |            |                                  | T         |                                                          |                     |              |                 |              |  |  |
|                            | My Projects                                        |                  |              |                        |            |                                  |           |                                                          |                     |              |                 | New Project  |  |  |
|                            | Registratio                                        | n No. Main Panel | Second Panel | Third Panel            | Title (CZ) | Call                             | Applicant | Organization                                             | Parent Organization | Last Changed | Progress Report | Final Report |  |  |
|                            |                                                    |                  |              | -                      |            | Standardní<br>projekty –<br>2020 |           | Ústav teoretické a aplikované<br>mechaniky AV ČR, v.v.i. |                     | 09/12/2020   | <u>а</u> 🔨      |              |  |  |
| /                          |                                                    |                  |              |                        |            |                                  |           |                                                          |                     |              |                 | 1-1          |  |  |

Zde v části *Progress Reports, Final Reports* klikněte na *ikonku Edit*. Následně se otevře formulář *Dílčí zprávy*.

| Prog   | ⊘ Progress Reports, Final Reports |                   |                       |                   |            |     |           |      |          |                     |                |  |  |  |
|--------|-----------------------------------|-------------------|-----------------------|-------------------|------------|-----|-----------|------|----------|---------------------|----------------|--|--|--|
| Detail | Project Year                      | Calendar Year     | Report Type           | Notification Date | Deadline   | PDF | Finalised | Edit | Recieved | Reception Confirmed | Reception Date |  |  |  |
|        | 1                                 | 2020              | Progress Report       | 08/12/2020        | 18/01/2021 |     | No        | R    | No       | No                  | -              |  |  |  |
| A      | ttachments ma                     | ay be added in th | e report detail scree | n.                |            |     |           |      |          |                     |                |  |  |  |

## FORMULÁŘ DÍLČÍ ZPRÁVY

Elektronický formulář je členěn na záložky. Doporučujeme data průběžně ukládat vždy při přechodu na další záložku formuláře kliknutím na tlačítko *Uložit* umístěné v pravém horním rohu formuláře, které se objeví vždy, pokud je ve formuláři zanesena nějaká změna.

| G C S Dílčí                  | zpráva pr | ojektu | za rol                  | za rok 2020 Report chyb |                        |     |         |  |  |
|------------------------------|-----------|--------|-------------------------|-------------------------|------------------------|-----|---------|--|--|
| 0 110                        |           |        |                         |                         |                        | už  | ivatel: |  |  |
| Část A - Celkové hospodaření | RNDr.     | CSc.   | Část DC - rozbor řešení | Část DC - publikace     | Priority VaVal / přílo | ohy |         |  |  |

Pro každého z účastníků je v záhlaví vytvořena samostatná záložka se jménem odpovědné osoby. Kliknutím na tuto záložku vstoupíte do formuláře pro jednotlivé účastníky řešení, kde naleznete finanční formuláře pro vyplnění. Pole pro vyplnění jsou ve formuláři vyznačena bílou barvou, šedivá pole formuláře jsou dopočítávána automaticky aplikací.

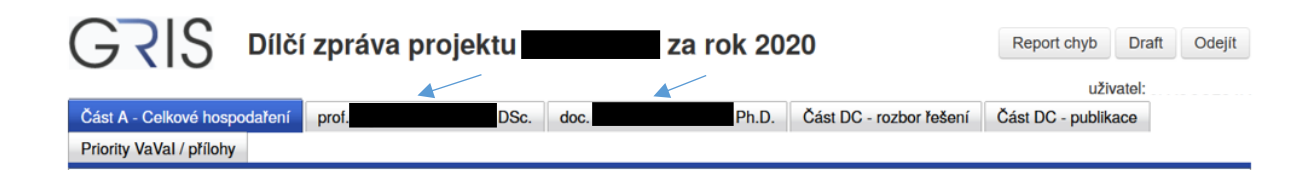

Doporučujeme nejprve vyplnit záložku Část DB – dotace osobních nákladů. Pro každého člena řešitelského týmu vyplňte výši čerpané mzdy a pracovní kapacitu (průměrný roční pracovní úvazek). Nové členy týmu přidáte stisknutím tlačítka Přidat odborného pracovníka, resp. Přidat techniky / administrativní pracovníky, Přidat DPP/DPČ.

| Jméno | Příjmení               | Mzda/ú | ivaze | k uplynu | lý ro | k Mzda/u | ivazel | k následu | ujicí rol |
|-------|------------------------|--------|-------|----------|-------|----------|--------|-----------|-----------|
| Náplň | práce / popis činnosti | Dotace |       | Čerpán   | 10    | Plán     |        | Upřes     | nění      |
|       |                        | 96     | tis   | 96       | tis   | 96       | tis    | 96        | tis       |
| 4     |                        | 0,20   |       | 0,20     |       | 0,20     |        | 0,20      |           |
|       |                        | 48     | tis   | 48       | tis   | 48       | tis    | 48        | tis       |
| 1     |                        | 0,10   |       | 0,10     |       | 0,10     |        | 0,10      |           |

Následně vyplňte zbývající záložky Část DB – rozpis položek dotace, Část DB – specifikace a zdůvodnění čerpání jednotlivých položek nákladů v uplynulém roce a Část DB – specifikace a zdůvodnění jednotlivých položek plánovaných nákladů na následující rok.

| Část DB - rozpis položek dotace                    |            |       |         |     |         |        |         |     |
|----------------------------------------------------|------------|-------|---------|-----|---------|--------|---------|-----|
| V této části DZ se vyplňují pouze údaje týkající s | e dotace o | d G   | AČR     |     |         |        |         |     |
| Věcné náklady                                      |            |       |         |     |         |        |         |     |
|                                                    | Uplynul    | ý rol | k       |     | Následu | jící   | rok     |     |
|                                                    | Dotace     |       | Čerpáno | )   | Plán    |        | Upřesně | ní  |
| Materiální náklady                                 | 60         | tis   | 60      | tis | 60      | tis    | 60      | tis |
| Cestovní náklady                                   | 0          | tls   | 0       | tls | 0       | tls    | 0       | tls |
| Náklady na ostatní služby a nemateriální náklad    | 10         | tls   | 10      | tls | 10      | tis    | 10      | tls |
| Doplňkové (režijní) náklady                        | 66         | tis   | 66      | tis | 66      | tis    | 66      | tis |
| Celkem                                             | 136        | tls   | 136     | tis | 136     | tls    | 136     | tis |
| Osobní náklady (souhrn)                            | -          |       |         |     |         |        |         |     |
|                                                    | Uplynul    | ý rol | c       |     | Následu | jící ı | rok     |     |
|                                                    | Dotace     |       | Čerpáno |     | Plán    |        | Upřesně | ní  |
| Mzdy navrhovatele a spolupracovníků                | 144        | tis   | 144     | tis | 144     | tis    | 144     | tis |
| Mzdy technických a administrativních pracovníků    | 0          | tis   | 0       | tis | 0       | tis    | 0       | tis |
| Ostatní osobní náklady (celkem)                    | 0          | tls   | 0       | tls | 0       | tls    | 0       | tls |
| Sociální a zdravotní pojištění a SF (FKSP)         | 52         | tls   | 52      | tls | 52      | tis    | 52      | tls |
| Celkem                                             | 196        | tis   | 196     | tis | 196     | tis    | 196     | tis |
| Investiční náklady projektu                        |            |       |         |     |         |        |         |     |
| Uplynulý rok Následují                             | í rok      |       |         |     |         |        |         |     |
| Investice Dotace Čerpáno Plán                      | Upřesi     | nění  |         |     |         |        |         |     |
| Celkem 0 tis 0 tis 0 t                             | s          | 0 tl  | s       |     |         |        |         |     |
| Přidat neplánovanou investici                      |            |       |         |     |         |        |         |     |
|                                                    |            |       |         |     |         |        |         |     |

| Část DB – specifikace a zdůvodnění čerpání jednotlivých položek nákladů v uplynulém roce |
|------------------------------------------------------------------------------------------|
| V případě, že nebylo přiděleno, vyplňte slovy 'Nepřiděleno'.                             |
| Materiální náklady                                                                       |
|                                                                                          |
|                                                                                          |
| 0                                                                                        |
| Cestovní náklady                                                                         |
|                                                                                          |
|                                                                                          |
|                                                                                          |
|                                                                                          |
| Služby a ostatní nemateriální náklady                                                    |
|                                                                                          |
|                                                                                          |
| 0                                                                                        |
| Osobní náklady                                                                           |
|                                                                                          |
|                                                                                          |
|                                                                                          |
|                                                                                          |
| Investiční náklady                                                                       |
|                                                                                          |
|                                                                                          |
| 0                                                                                        |
| Zdůvodnění přesunu nákladů mezi položkami                                                |
|                                                                                          |
|                                                                                          |
| 9                                                                                        |
|                                                                                          |

| Část DB – specifikace a zdůvodnění jednotlivých položek plánovaných nákladů na následující rok |
|------------------------------------------------------------------------------------------------|
| V případě, že nebylo přiděleno, vyplňte slovy 'Nepřiděleno'.                                   |
| Materiální náklady                                                                             |
|                                                                                                |
|                                                                                                |
| 0                                                                                              |
| Cestovní náklady                                                                               |
|                                                                                                |
|                                                                                                |
| 0                                                                                              |
| Služby a ostatní nemateriální náklady                                                          |
|                                                                                                |
|                                                                                                |
|                                                                                                |
| Ocební váldadu                                                                                 |
|                                                                                                |
|                                                                                                |
|                                                                                                |
|                                                                                                |
| Investiční náklady                                                                             |
|                                                                                                |
|                                                                                                |
| 0                                                                                              |
| Zdůvodnění přesunu nákladů mezi položkami                                                      |
|                                                                                                |
|                                                                                                |
| 0                                                                                              |

Na záložce Část DB – finanční prostředky vyplňte případné spolufinancování projektu.

Nespotřebované prostředky se objeví ve sloupci Nespotř.

Výši nespotřebovaných prostředků převáděných do dalšího roku řešení, je potřeba uvést ve sloupci *Převést*.

| Jméno<br>Organizace/fakulta                                                                                                    |                                                                      |                                                             |                                                               |                                                      |                                                                     |                                                       |                                                                                  |                                               |                                                                          |                                                                    |                                                         |                                        |                                                                      |                                                      |                                                            |                                                      |   |
|----------------------------------------------------------------------------------------------------|----------------------------------------------------------------------|-------------------------------------------------------------|---------------------------------------------------------------|------------------------------------------------------|---------------------------------------------------------------------|-------------------------------------------------------|----------------------------------------------------------------------------------|-----------------------------------------------|--------------------------------------------------------------------------|--------------------------------------------------------------------|---------------------------------------------------------|----------------------------------------|----------------------------------------------------------------------|------------------------------------------------------|------------------------------------------------------------|------------------------------------------------------|---|
| Rozdělení uznaných nákladů dle zdrojů finance                                                                                                    | vání                                                                 |                                                             |                                                               |                                                      |                                                                     |                                                       |                                                                                  |                                               |                                                                          |                                                                    |                                                         |                                        |                                                                      |                                                      |                                                            |                                                      |   |
| To zuroju manyon naklada dio zuroju manoo                                                                                                    | van                                                                  |                                                             | Vplvnulý                                                      | rok                                                  |                                                                     | - 1                                                   | Následui                                                                         | lící r                                        | ok                                                                       |                                                                    |                                                         |                                        |                                                                      |                                                      |                                                            |                                                      |   |
|                                                                                                    |                                                                      | Ī                                                           | Financov                                                      | ání                                                  | Čerpáno                                                             |                                                       | Financov                                                                         | /ání                                          | Upřesně                                                                  | né                                                                 |                                                         |                                        |                                                                      |                                                      |                                                            |                                                      |   |
| Celková dotace poskytovatele na projekt                                                                                                    |                                                                      |                                                             |                                                               | tis                                                  | 1 145                                                               | tis                                                   | 1 802                                                                            | tis                                           | 1 802                                                                    | tis                                                                |                                                         |                                        |                                                                      |                                                      |                                                            |                                                      |   |
| Podpora z ostatních veřejných zdrojů (tuzemských i zahraničních)                                                                                                    |                                                                      |                                                             |                                                               | tis                                                  | 43                                                                  | tis                                                   | 55                                                                               | tis                                           | 55                                                                       | tis                                                                |                                                         |                                        |                                                                      |                                                      |                                                            |                                                      |   |
| odpora z neveřejných zdrojů (vlastní prostředky, soukr                                                                                                    | omé dota                                                             | ce)                                                         | 0                                                             | tis                                                  | 0                                                                   | tis                                                   | 0                                                                                | tis                                           | 0                                                                        | tis                                                                |                                                         |                                        |                                                                      |                                                      |                                                            |                                                      |   |
| Způsobilé náklady ze všech zdrojů financování                                                                                                    |                                                                      |                                                             | 1 238                                                         | tis                                                  | 1 188                                                               | tis                                                   | 1 857                                                                            | tis                                           | 1 857                                                                    | tis                                                                |                                                         |                                        |                                                                      |                                                      |                                                            |                                                      |   |
| toznie uznaných nákladů v rámci projektu                                                                                                    |                                                                      |                                                             |                                                               |                                                      |                                                                     |                                                       |                                                                                  |                                               |                                                                          |                                                                    |                                                         |                                        |                                                                      |                                                      |                                                            |                                                      |   |
| ozpis uznaných nakladu v ranici projektu                                                                                                    | Rozpis d                                                             | ota                                                         | ce                                                            |                                                      |                                                                     |                                                       |                                                                                  |                                               | Rozpis                                                                   | osta                                                               | tních zdro                                              | oiů                                    |                                                                      |                                                      |                                                            |                                                      | ٦ |
|                                                                                                    |                                                                      |                                                             |                                                               |                                                      |                                                                     |                                                       |                                                                                  |                                               |                                                                          |                                                                    |                                                         |                                        |                                                                      |                                                      |                                                            | _                                                    | - |
|                                                                                                    | Uplynulý                                                             | rol                                                         | (                                                             |                                                      | Následu                                                             | jící                                                  | rok                                                                              |                                               | Uplynul                                                                  | ý ro                                                               | k                                                       |                                        | Následu                                                              | ící I                                                | ok                                                         |                                                      |   |
| /yúčtování a plán                                                                                                    | Uplynulý<br>Dotace                                                   | rol                                                         | c<br>Čerpáno                                                  | )                                                    | Následu<br>Plán                                                     | jící                                                  | rok<br>Upřesně                                                                   | éné                                           | Uplynuly<br>Spolufin                                                     | ý ro<br>1.                                                         | k<br>Čerpáno                                            |                                        | Následu<br>Spolufin                                                  | jící ı                                               | ok<br>Upřesně                                              | né                                                   |   |
| <b>/yúčtování a plán</b><br>/ěcné náklady                                                                                                    | Uplynulý<br>Dotace<br>719                                            | tis                                                         | Čerpáno<br>669                                                | tis                                                  | Následu<br>Plán<br>1 120                                            | jící<br>tis                                           | rok<br>Upřesně<br>1 120                                                          | éné<br>tis                                    | Uplynuly<br>Spolufin<br>0                                                | ý ro<br>n.<br>tis                                                  | k<br>Čerpáno<br>0                                       | tis                                    | Následu<br>Spolufin<br>0                                             | tis                                                  | ok<br>Upřesně<br>0                                         | tis                                                  |   |
| <b>/yúčtování a plán</b><br>/šcné náklady<br>Jsobní náklady                                                                                                    | Uplynulý<br>Dotace<br>719<br>476                                     | tis                                                         | Cerpáno<br>669<br>476                                         | tis<br>tis                                           | Následu<br>Plán<br>1 120<br>682                                     | jící<br>tis                                           | rok<br>Upřesně<br>1 120<br>682                                                   | éné<br>tis<br>tis                             | Uplynuly<br>Spolufin<br>0<br>43                                          | ý ro<br>tis<br>tis                                                 | k<br>Čerpáno<br>0<br>43                                 | tis<br>tis                             | Následu<br>Spolufin<br>0<br>55                                       | tis                                                  | ok<br>Upřesně<br>0<br>55                                   | tis                                                  |   |
| <b>/yúčtování a plán</b><br>/ěcné náklady<br>Dsobní náklady<br>nvestiční náklady                                                                                                    | Uplynulý<br>Dotace<br>719<br>476<br>0                                | tis<br>tis                                                  | Cerpáno<br>669<br>476                                         | tis<br>tis<br>tis                                    | Následu<br>Plán<br>1 120<br>682<br>0                                | jící<br>tis<br>tis                                    | rok<br>Upřesně<br>1 120<br>682<br>0                                              | tis<br>tis<br>tis                             | Uplynuly<br>Spolufin<br>0<br>43<br>0                                     | ý ro<br>n.<br>tis<br>tis                                           | k<br>Čerpáno<br>0<br>43<br>0                            | tis<br>tis<br>tis                      | Následu<br>Spolufin<br>0<br>55<br>0                                  | tis<br>tis                                           | ok<br>Upřesně<br>0<br>55<br>0                              | tis<br>tis                                           |   |
| /yúčtování a plán<br>/ěcné náklady<br>Dsobní náklady<br>nvestiční náklady<br>Celkem                                                                                                    | Uplynulý<br>Dotace<br>719<br>476<br>0<br>1 195                       | tis<br>tis<br>tis<br>tis                                    | Cerpáno<br>669<br>476<br>0<br>1 145                           | tis<br>tis<br>tis<br>tis                             | Následu<br>Plán<br>1 120<br>682<br>0<br>1 802                       | jící<br>tis<br>tis<br>tis                             | rok<br>Upřesně<br>1 120<br>682<br>0<br>1 802                                     | tis<br>tis<br>tis<br>tis                      | Uplynuly<br>Spolufin<br>0<br>43<br>0<br>43                               | ý rol<br>i.<br>tis<br>tis<br>tis                                   | k<br>Čerpáno<br>0<br>43<br>0<br>43                      | tis<br>tis<br>tis                      | Následu<br>Spolufin<br>0<br>55<br>0<br>55                            | tis<br>tis<br>tis<br>tis                             | ok<br>Upřesně<br>0<br>55<br>0<br>55                        | tis<br>tis<br>tis                                    |   |
| /yúčtování a plán<br>/ěcné náklady<br>Dsobní náklady<br>nvestiční náklady<br>Celkem<br>Vespotřebované prostředky (včetně FÚUP a rezerv)                                                         | Uplynulý<br>Dotace<br>719<br>476<br>0<br>1 195<br>Převeder           | tis<br>tis<br>tis                                           | Čerpáno<br>669<br>476<br>0<br>1 145<br>Čerpáno                | tis<br>tis<br>tis<br>tis                             | Následu<br>Plán<br>1 120<br>682<br>0<br>1 802<br>Nespotř            | jící<br>tis<br>tis<br>tis                             | Vpřesně<br>1 120<br>682<br>0<br>1 802<br>Převést                                 | tis<br>tis<br>tis<br>tis                      | Uplynuly<br>Spolufin<br>0<br>43<br>0<br>43<br>Převede                    | ý rol<br>tis<br>tis<br>tis<br>tis                                  | k<br>Čerpáno<br>0<br>43<br>0<br>43<br>Čerpáno           | tis<br>tis<br>tis                      | Následu<br>Spolufin<br>0<br>55<br>0<br>55<br>Nespotř.                | tis<br>tis<br>tis<br>tis                             | ok<br>Upřesně<br>0<br>55<br>0<br>55<br>Převést             | tis<br>tis<br>tis<br>tis                             |   |
| /yúčtování a plán<br>/ěcné náklady<br>Dsobní náklady<br>nvestiční náklady<br>Zelkem<br>łespotřebované prostředky (včetně FÚUP a rezerv)<br>/ěcné náklady                                        | Uplynulý<br>Dotace<br>719<br>476<br>0<br>1 195<br>Převeder<br>0      | tis<br>tis<br>tis<br>tis<br>tis<br>tis<br>tis               | Čerpáno<br>669<br>476<br>0<br>1 145<br>Čerpáno                | tis<br>tis<br>tis<br>tis<br>tis                      | Následu<br>Plán<br>1 120<br>682<br>0<br>1 802<br>Nespotř<br>50      | jící<br>tis<br>tis<br>tis<br>tis                      | Upřesně   1 120   682   0   1 802   Převést   50                                 | tis<br>tis<br>tis<br>tis<br>tis               | Uplynuly<br>Spolufin<br>0<br>43<br>0<br>43<br>Převede<br>0               | ý rol<br>tis<br>tis<br>tis<br>tis<br>tis                           | k<br>Čerpáno<br>0<br>43<br>0<br>43<br>Čerpáno<br>0      | tis<br>tis<br>tis<br>tis               | Následu<br>Spolufin<br>0<br>55<br>0<br>55<br>Nespotř.<br>0           | tis<br>tis<br>tis<br>tis<br>tis                      | ok<br>Upřesně<br>0<br>55<br>0<br>55<br>Převést<br>0        | tis<br>tis<br>tis<br>tis                             |   |
| /yúčtování a plán<br>/ěcné náklady<br>Dsobní náklady<br>Dsobní náklady<br>Zelkem<br>lespotřebované prostředky (včetně FÚUP a rezerv)<br>/ěcné náklady<br>Dsobní náklady                         | Uplynulý<br>Dotace<br>719<br>476<br>0<br>1 195<br>Převeder<br>0<br>0 | tis<br>tis<br>tis<br>tis<br>tis<br>tis<br>tis<br>tis<br>tis | Čerpánc<br>669<br>476<br>0<br>1 145<br>Čerpánc<br>0<br>0      | tis<br>tis<br>tis<br>tis<br>tis<br>tis<br>tis        | Následu<br>Plán<br>1 120<br>682<br>0<br>1 802<br>Nespotř<br>50<br>0 | jící<br>tis<br>tis<br>tis<br>tis<br>tis               | rok<br>Upřesně<br>1 120<br>682<br>0<br>1 802<br>Převést<br>50<br>0               | tis<br>tis<br>tis<br>tis<br>tis<br>tis        | Uplynuly<br>Spolufin<br>0<br>43<br>0<br>43<br>Převede<br>0<br>0          | ý ro<br>n.<br>tis<br>tis<br>tis<br>tis<br>tis<br>tis<br>tis        | k<br>Čerpáno<br>0<br>43<br>0<br>43<br>Čerpáno<br>0<br>0 | tis<br>tis<br>tis<br>tis<br>tis        | Následu<br>Spolufin<br>0<br>55<br>0<br>55<br>Nespotř.<br>0<br>0      | tis<br>tis<br>tis<br>tis<br>tis<br>tis<br>tis        | ok<br>Upřesně<br>0<br>555<br>0<br>555<br>Převést<br>0<br>0 | tis<br>tis<br>tis<br>tis<br>tis<br>tis               |   |
| /yúčtování a plán<br>/ěcné náklady<br>Dsobní náklady<br>nvestiční náklady<br>Zelkem<br>Vespotřebované prostředky (včetně FÚUP a rezerv)<br>/ěcné náklady<br>Dsobní náklady<br>nvestiční náklady | Uplynulý<br>Dotace<br>719<br>476<br>0<br>1 195<br>Převeder<br>0<br>0 | tis<br>tis<br>tis<br>tis<br>tis<br>tis<br>tis<br>tis<br>tis | Cerpánc<br>669<br>476<br>0<br>1 145<br>Čerpánc<br>0<br>0<br>0 | tis<br>tis<br>tis<br>tis<br>tis<br>tis<br>tis<br>tis | Následu   Plán   1 120   682   0   1 802   Nespotř   50   0   0     | jící<br>tis<br>tis<br>tis<br>tis<br>tis<br>tis<br>tis | rok<br>Upřesně<br>1 120<br>682<br>0<br>1 802<br>Převést<br>↓ 50<br>↓ 0<br>0<br>0 | éné<br>tis<br>tis<br>tis<br>tis<br>tis<br>tis | Uplynuh<br>Spolufin<br>0<br>43<br>0<br>43<br>Převede<br>0<br>0<br>0<br>0 | ý ro<br>h.<br>tis<br>tis<br>tis<br>tis<br>tis<br>tis<br>tis<br>tis | k<br>Čerpáno<br>0<br>43<br>0<br>43<br>Čerpáno<br>0<br>0 | tis<br>tis<br>tis<br>tis<br>tis<br>tis | Následu<br>Spolufin<br>0<br>55<br>0<br>55<br>Nespotř.<br>0<br>0<br>0 | tis<br>tis<br>tis<br>tis<br>tis<br>tis<br>tis<br>tis | ok<br>Upřesně<br>0<br>55<br>0<br>55<br>Převést<br>0<br>0   | tis<br>tis<br>tis<br>tis<br>tis<br>tis<br>tis<br>tis |   |

Pro všechny účastníky řešení projektu je v záhlaví dílčí zprávy vytvořena společná záložka Část DC – rozbor řešení, tuto část vyplňte v anglickém jazyce. Velikost jednotlivých polí na této záložce je omezena na 3 000, příp. 2 000 znaků. Vyplňte jednotlivé položky pro uplynulý i následující rok řešení. V případě, že je nutné v Části DC – rozbor řešení zachovat speciální formátování, zvláštní znaky, popřípadě vložit obrázky, nebo pokud délka textu přesahuje 3 000 znaků, je možné vložit rozbor řešení jako speciální přílohu pod názvem Rozbor\_reseni.pdf. Tuto skutečnost uveďte v části Postup prací a rozbor, resp. Plán prací.

Dílčí zpráva, která je předkládána po prvním roce řešení projektu, má obsahovat přehled dosavadních výsledků řešení grantového projektu. Podrobný rozbor a popis dosavadního průběhu řešení projektu a hodnocení vědeckého vývoje řešení projektu vyplňujte pouze v případě významného odklonu od původního plánu projektu.

| Část A - Celkové hospodaření                                                                                                    | RNDr. Ph.D.                 | doc. MUDr. | Ph.D. Část DC - rozbor řešen | í Část DC - publikace |  |  |  |  |  |  |  |  |  |
|----------------------------------------------------------------------------------------------------|-----------------------------|------------|------------------------------|-----------------------|--|--|--|--|--|--|--|--|--|
| Priority VaVal / přílohy                                                                                                    |                             |            |                              |                       |  |  |  |  |  |  |  |  |  |
| Podrobný rozbor a popis dosavadního průběhu řešení projektu a hodnocení vědeckého vývoje řešení projektu vyplňuje pouze v případě významného odklonu od<br>původního plánu projektu.<br>Část DC – rozbor řešení se vyplňuje v anglickém jazyce |                             |            |                              |                       |  |  |  |  |  |  |  |  |  |
| Část DC - uplynulý rok                                                                                                    |                             |            |                              |                       |  |  |  |  |  |  |  |  |  |
| Část DC - plán na další rok                                                                                                    | Část DC - plán na další rok |            |                              |                       |  |  |  |  |  |  |  |  |  |
|                                                                                                    |                             |            |                              |                       |  |  |  |  |  |  |  |  |  |

| Část DC - uplynulý rok                            |      |
|---------------------------------------------------|------|
| Postup prací a rozbor                             |      |
|                                                   |      |
|                                                   |      |
| 0                                                 |      |
| Využití vybavení pořízeného z prostředků projektu |      |
|                                                   |      |
|                                                   |      |
| 0                                                 | ,    |
| Zpráva o průběhu a výsledcích zahraničních cest   |      |
|                                                   |      |
|                                                   |      |
| 0                                                 | ***, |
| Zapojení doktorandů a studentů                    |      |
|                                                   |      |
|                                                   |      |
|                                                   | .11  |
| Zahraniční spolupráce                             |      |
|                                                   |      |
|                                                   |      |
|                                                   | .t.  |

| Část DC - plán na další rok            |    |
|----------------------------------------|----|
| Plán prací                             |    |
| Dochází k významnému odklonu od řešení |    |
|                                        |    |
|                                        | .a |
| 0                                      |    |
| Plánované výstupy RIV                  |    |
|                                        |    |
|                                        |    |
| 0                                      |    |
|                                        |    |

Pro všechny účastníky řešení projektu je v záhlaví dílčí zprávy vytvořena společná záložka  $\check{C}$ ást DC – *publikace*. Zde na záložce  $\check{C}$ ást DC – *detaily publikaci* vyplňte uplatněné výsledky za uplynulý rok řešení kliknutím na tlačítko *Přidat publikaci*. Uvádějte prosím pouze výstupy, které již byly publikovány (obsahují ISBN nebo DOI kód). Dosud neuplatněné výsledky řešení projektu uvádějte v části *Plánované výstupy RIV*. Publikace vykázané v předchozí dílčí zprávě jsou zde doplňovány automaticky aplikací z předchozí zprávy. Údaje u těchto publikací již nelze měnit. Záložka  $\check{C}$ ást DC – *publikace souhrn* je vyplňována automaticky ze záložky  $\check{C}$ ást DC – *detaily publikací*.

| Část A - Celkové hospodaření                                                                                                    | prof. MUDr.                             | Ph.D. Čás | DC - rozbor řešení | Část DC - publikace | Priority VaVal / přílohy |  |  |  |  |  |  |  |
|----------------------------------------------------------------------------------------------------|-----------------------------------------|-----------|--------------------|---------------------|--------------------------|--|--|--|--|--|--|--|
|                                                                                                    |                                         |           |                    |                     |                          |  |  |  |  |  |  |  |
| Část DC - publikace souhrn                                                                                                    |                                         |           |                    |                     |                          |  |  |  |  |  |  |  |
| Typ Počet                                                                                                    |                                         |           |                    |                     |                          |  |  |  |  |  |  |  |
| Část DC - detaily publikací                                                                                                    |                                         |           |                    |                     |                          |  |  |  |  |  |  |  |
| Vydějte prosím pouze výstupy, které již byly publikovány (obsahují ISBN nebo DOI kód) v uplynulém roce a nebyly uvedené v předchozí DZ. Dosud neuplatněné výsledky řešení projektu uváděte v části "Plánované výstupy RIV". |                                         |           |                    |                     |                          |  |  |  |  |  |  |  |
| Rok Typ výsledku                                                                                                    |                                         |           | Název v            | ýsledku             |                          |  |  |  |  |  |  |  |
| Popis (bibliogra                                                                                                    | fická informace) 😡                      |           |                    |                     |                          |  |  |  |  |  |  |  |
| Zdůvodnění chy                                                                                                    | Zdůvodnění chybějící / násobné dedikace |           |                    |                     |                          |  |  |  |  |  |  |  |
| Přidat publikaci                                                                                                    |                                         |           |                    |                     |                          |  |  |  |  |  |  |  |

Pro všechny účastníky řešení projektu je v záhlaví vytvořena společná záložka *Priority VaVaI / přílohy*. Pokud lze projekt zařadit do některé z prioritních oblastí VaVaI, proveď te volbu oblasti kliknutím myši na danou prioritu, pro výběr více oblastí použijte tlačítko Ctrl+kliknutí myši. Výběr priorit uložte kliknutím na tlačítko *Uložit* v záhlaví formuláře.

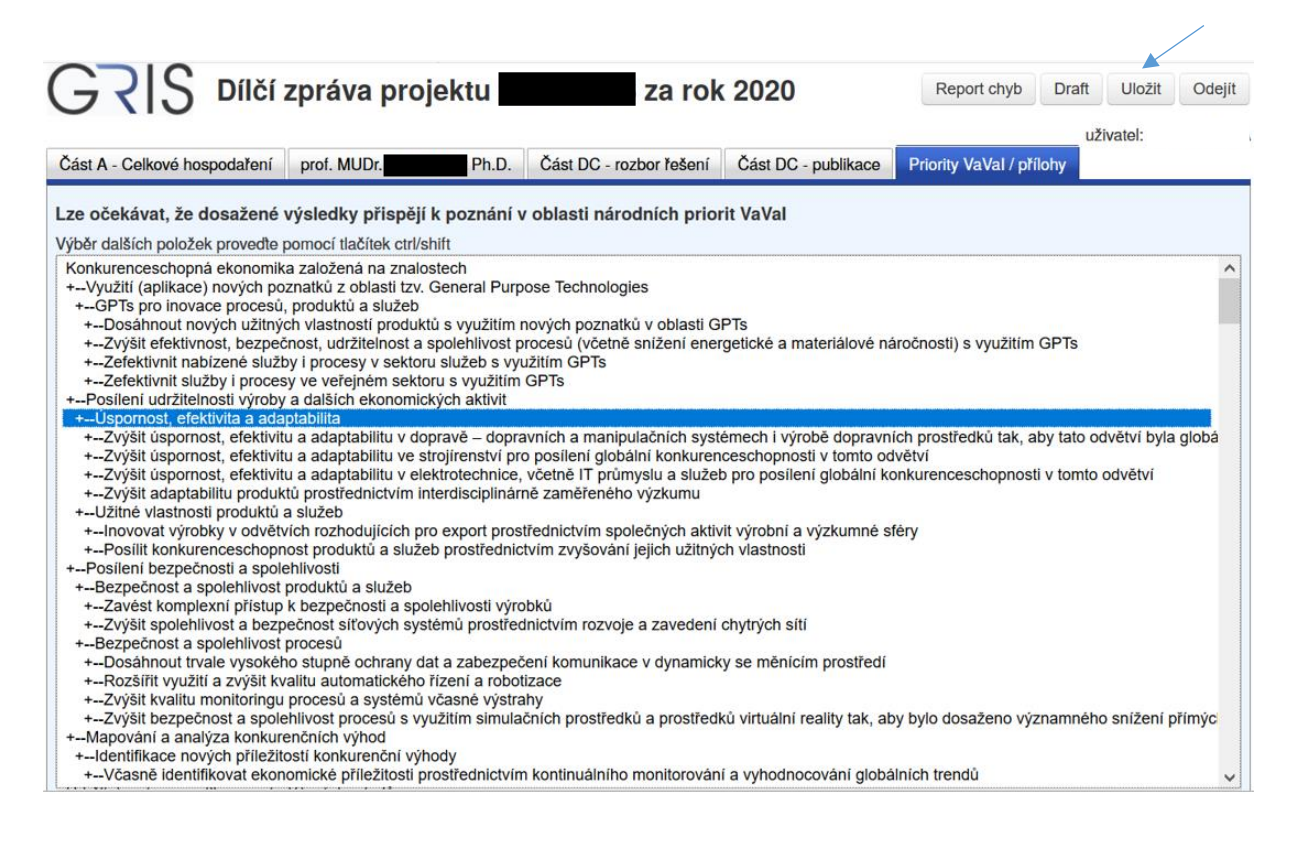

## PŘÍLOHY DÍLČÍ ZPRÁVY

Přílohy se přikládají do aplikace ve formátu PDF. Název souboru nesmí obsahovat diakritiku nebo speciální či nepovolené znaky (např. \/: \* ? " <>). V zájmu usnadnění kontroly přiložených dokumentů důrazně nabádáme, aby názvy přiložených souborů zřetelně reflektovaly jejich obsah. Přílohy se vkládají pod záložkou *Progress Reports, Final Reports* volbou *Detail* a poté pomocí tlačítka *Add Attachment*.

| Pro Pro    | gress Reports        | , Final Reports   |                       |                   |            |     |           |      |          |                     |                |
|------------|----------------------|-------------------|-----------------------|-------------------|------------|-----|-----------|------|----------|---------------------|----------------|
| Detail     | Project Year         | Calendar Year     | Report Type           | Notification Date | Deadline   | PDF | Finalised | Edit | Recieved | Reception Confirmed | Reception Date |
|            | 1                    | 2020              | Progress Report       | 08/12/2020        | 18/01/2021 |     | No        | R    | No       | No                  | -              |
| Ĵ,         | Attachments ma       | ay be added in th | e report detail scree | ın.               |            |     |           |      |          |                     |                |
|            |                      |                   |                       |                   |            |     |           |      |          |                     |                |
| Progres    | s/Final Report Attac | hments            |                       |                   |            |     |           |      |          |                     | Add Attachment |
| Attachment | Туре                 | ~                 |                       |                   |            |     |           |      |          |                     |                |

Výčet příloh k jednotlivým projektům je uveden v příslušné zadávací dokumentaci. Maximální velikost jedné přílohy je 10 MB, počet příloh není omezen. V případě, že příloha k dílčí zprávě je větší než stanovený limit, je třeba ji rozdělit na menší části a ty jednotlivě vložit do GRIS. V případě problémů kontaktujte Helpdesk GA ČR. Přikládejte pouze publikační výstupy, které nebyly přiloženy v předchozích zprávách.

Vždy po přiložení příloh k dílčí zprávě je nutné ve formuláři dílčí zprávy vytvořit finální PDF. Přiložené přílohy jsou spojené s danou verzí dílčí zprávy, která byla vytvořena po přidání příloh. Do Kanceláře GA ČR je pak nutné prostřednictvím Informačního systému datových schránek (ISDS) odeslat poslední verzi dílčí zprávy, u které byly přiloženy všechny povinné přílohy dané předepsanou zadávací dokumentací. Seznam přiložených příloh k dané verzi dílčí zprávy naleznete na záložce *Priority VaVaI / přílohy*.

Při odeslání jiné než poslední verze dílčí zprávy dojde po uplynutí termínu odevzdání zpráv ke smazání příloh, které nebyly u doručené verze dílčí zprávy v aplikaci přiloženy. Pokud potřebuje řešitel odevzdat přílohu po uplynutí termínu, případně po odeslání zprávy do Kanceláře GA ČR, je nutné tak učinit prostřednictvím Kanceláře GA ČR.

## FINALIZACE DÍLČÍ ZPRÁVY

Pro kontrolu vkládaných údajů si můžete vytvořit pracovní verzi dílčí zprávy kliknutím na tlačítko *Draft*. V případě problémů s vytvořením finální verze je potřeba provést kontrolu kliknutím na tlačítko *Report chyb*.

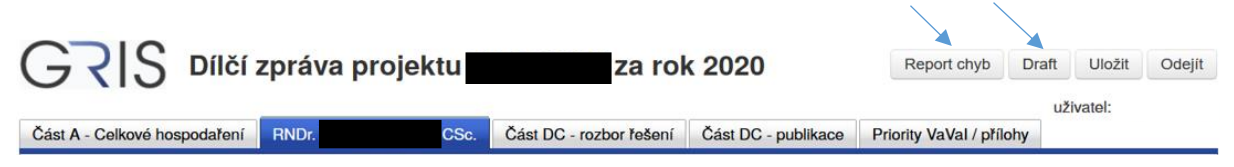

Kliknutím na tlačítko *Report chyb* se zobrazí okno *Validační report elementů dokumentu*, kde jsou zobrazené chyby ve formuláři.

| GRIS Dílčí zpráva projekt                                                                                                    | u <b>n za r</b> e               | ok 2020                    | Report chyb                | Draft Uložit       | Odejít   |
|----------------------------------------------------------------------------------------------------|---------------------------------|----------------------------|----------------------------|--------------------|----------|
| Část A - Celkové hospodaření RNDr. CS                                                                                                    | c. Část DC - rozbor řešení      | Část DC - publikace        | Priority VaVal / přílohy   | uzivalei.          |          |
| Podrobný rozbor a popis dosavadního průběhu řešení proje<br>původního plánu projektu.<br>Část DC – rozbor řešení se vyplňuje v anglickém jazyce | ktu a hodnocení vědeckého výv   | voje řešení projektu vypl  | ňuje pouze v případě výz   | namného odklonu o  | bd       |
| Část DO ushuzulú sek                                                                                                    | Validační report elementů dok   | umentu                     |                            |                    | ×        |
|                                                                                                    | Všechny zde zobrazené chyb      | y jsou zvýrazněny červe    | ně ve formuláři, kde může  | ete chybné hodnoty | opravit. |
| Část DC - plán na další rok                                                                                                    | Chyba elementu/atributu způs    | obuje i chybu nadřízené    | ho prvku, stačí sledovat r | nejdelší řádky.    |          |
|                                                                                                    | Nepodaří-li se vám chybu nale   | ézt, zkopírujte tento repo | rt a zašlete podpoře syst  | ému.               |          |
|                                                                                                    | path                            | child                      | ls attrs value             |                    |          |
| GRIS FORMS 1 3 5 23 SNAPSHOT @ 2012-2020. Graptová                                                                                              | zprava/resitel                  | 3                          | 2                          |                    |          |
|                                                                                                    | zprava/resitel/finance          | 4                          | 1                          |                    |          |
|                                                                                                    | zprava/resitel/finance/roky     | 12                         | 0                          |                    |          |
|                                                                                                    | zprava/resitel/finance/roky/zpr | usobile 4                  | 0                          |                    |          |
|                                                                                                    | zprava/resitel/finance/roky/zpu | usobile/zduvodneni0        | 1                          |                    |          |

Po vyplnění všech polí formuláře se tlačítko v záhlaví *Report chyb* změní na tlačítko *Finalizovat*.

| G C S Dílčí z                | zpráva projektu | za ro                   | k 2020              | Finalizovat              | Draft | Uložit   | Odejít |
|------------------------------|-----------------|-------------------------|---------------------|--------------------------|-------|----------|--------|
|                              |                 |                         |                     |                          |       | uživatel | :      |
| Část A - Celkové hospodaření | Mgr. Ph.D.      | Část DC - rozbor řešení | Část DC - publikace | Priority VaVal / přílohy |       |          |        |

Po kliknutí na tlačítko Finalizovat se vyplněná pole formuláře uloží a vytvoří se Finální PDF.

| Projekt uložen           |                                                                                                    |                                                                                   |
|--------------------------|----------------------------------------------------------------------------------------------------|-----------------------------------------------------------------------------------|
| Zpráva by<br>Jakékoli úp | a úspěšně uložena a byla vytvořena její finální PDF podoba. Vygenerované PDF BEZ JAKÝKOLIV ÚPRAV zašlete do d<br>ravy (přeuložení ve vašem oblíbeném PDF editoru, podepsání vaším podpisem, nascanování, někdy i projití vaší spisovkou) n | atové schránky pro příjem návrhů ntq92qs.<br>aruší podpis a zpráva nebude přjata. |
|                          |                                                                                                    | ОК                                                                                |
| Kliknutím na             | tlačítko <i>Finální PDF</i> uložíte PDF na Vašem počítači.                                                                                                    | ,                                                                                 |
| GRIS                     | Dílčí zpráva projektu za rok 2020                                                                                                    | Finální PDF Odejít                                                                |
| ×                        |                                                                                                    | uživatel:                                                                         |

Pro zobrazení jednotlivých finálních verzí dílčí zprávy jděte na záložku *Progress Reports, Final Reports* a proveďte volbu *Detail* (viz výše). Zde v záložce *Progress/Final Report Versions* naleznete jednotlivé finální verze dílčí zprávy.

| 🕑 Pr      | Progress/Final Report Versions |                     |           |                |                |         |     |          |                     |                     |
|-----------|--------------------------------|---------------------|-----------|----------------|----------------|---------|-----|----------|---------------------|---------------------|
| <u>ID</u> | Created                        | Changed             | Finalised | Last Confirmed | Confirmed ISDS | Current | PDF | Recieved | Reception Confirmed | Confirmation Date   |
| 60420     | 2019/12/01 00:00:01            | 2020/01/15 13:29:23 | Yes       | Yes            | Yes            | Yes     | 1   | Yes      | Yes                 | 2020/01/15 14:05:00 |
| Export t  | D CSV                          |                     |           |                |                |         |     |          |                     | 1 - 1               |

V draftu Vaší dílčí zprávy nebo ve výsledném PDF souboru zkontrolujte osobní údaje. V dílčí zprávě se z databáze načítají kontaktní údaje řešitele a spoluřešitelů, které mohou být v současné době již zastaralé. Pokud chcete údaje aktualizovat, zašlete prosím aktuální identifikační údaje prostřednictvím Helpdesku (info@gacr.cz) ve tvaru: jméno, příjmení, datum narození, telefon, e-mail, a to společně s údaji, které si přejete změnit.

Vytvořené finální PDF zašlete do datové schránky s názvem Grantové projekty s ID *ntq92qs*. V případě, že dojde ke správnému doručení dílčí zprávy do datové schránky GA ČR, na záložce *Progress Reports, Final Reports* pod volbou *Detail* se zobrazí potvrzení o jejím doručení.

| 🕑 Pr   | Progress/Final Report Versions |                     |                  |                |                |         |     |          |                     |                     |
|--------|--------------------------------|---------------------|------------------|----------------|----------------|---------|-----|----------|---------------------|---------------------|
| ID 🔺   | Created                        | Changed             | <b>Finalised</b> | Last Confirmed | Confirmed ISDS | Current | PDF | Recieved | Reception Confirmed | Confirmation Date   |
| 6042   | 0 2019/12/01 00:00:01          | 2020/01/15 13:29:23 | Yes              | Yes            | Yes            | Yes     |     | Yes      | Yes                 | 2020/01/15 14:05:00 |
| Export | to CSV                         |                     |                  |                |                |         |     |          |                     | 1-1                 |